## TandemVu自動追尾(自動追跡) 簡易設定ガイド

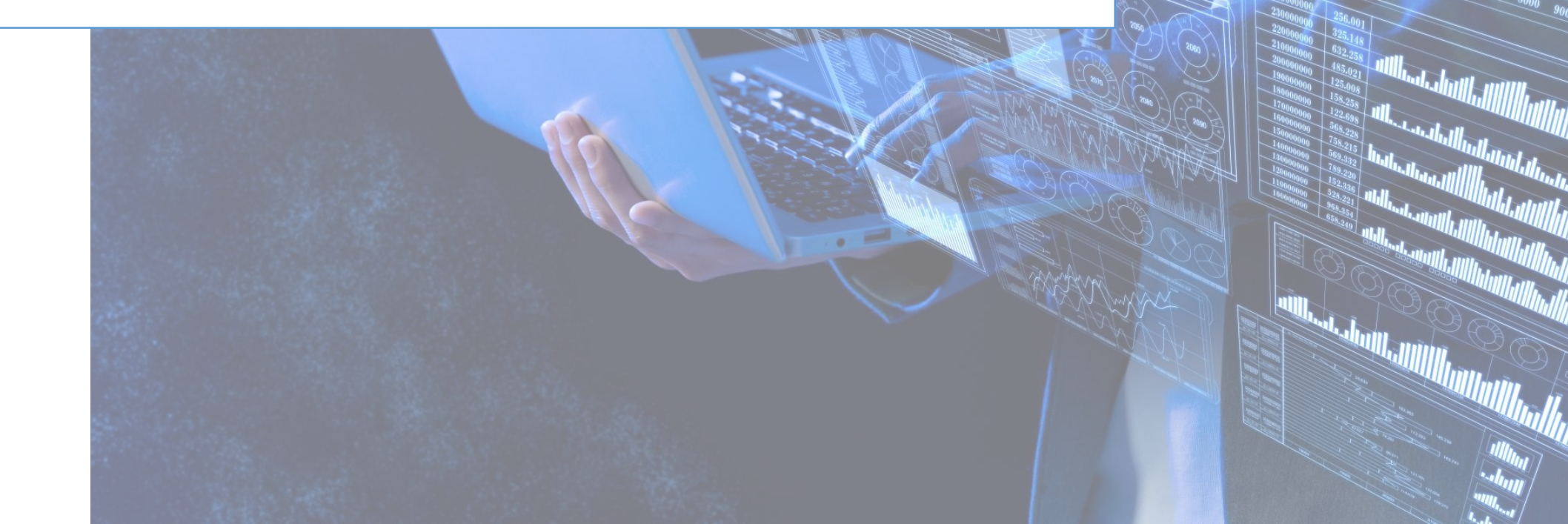

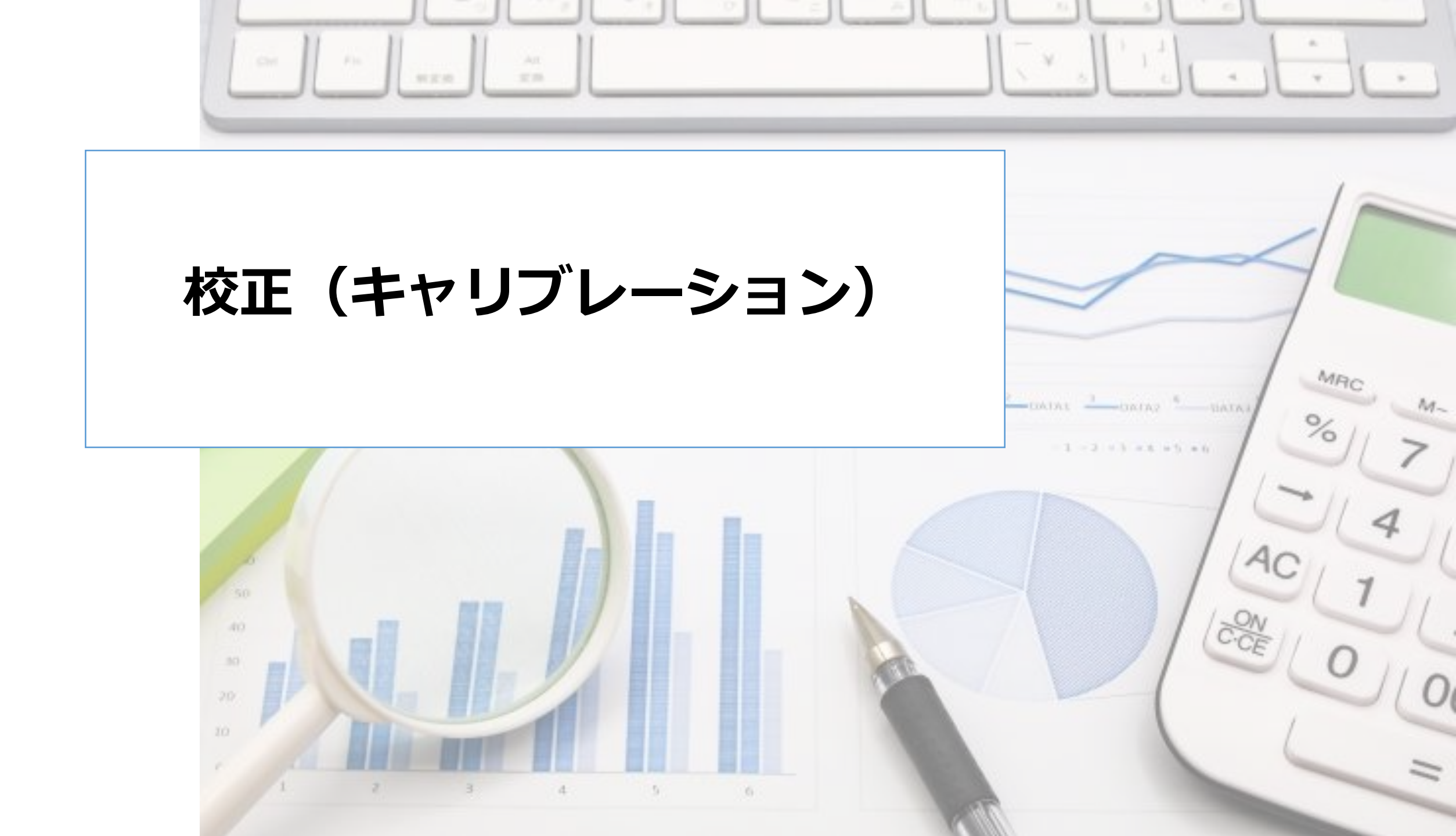

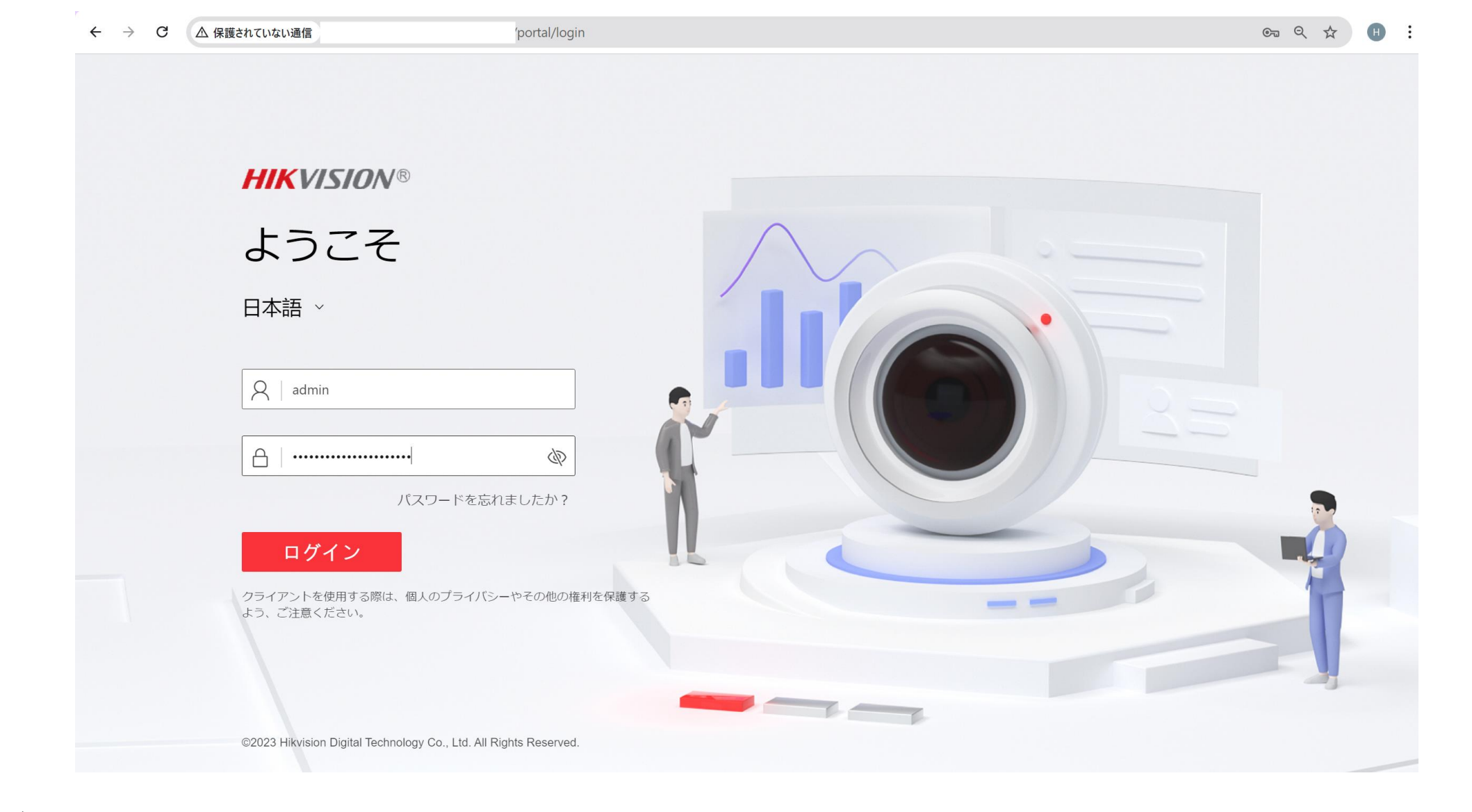

- ・ブラウザにカメラのIPアドレスを入力し、接続します。
- ユーザー名とパスワードでログインします。

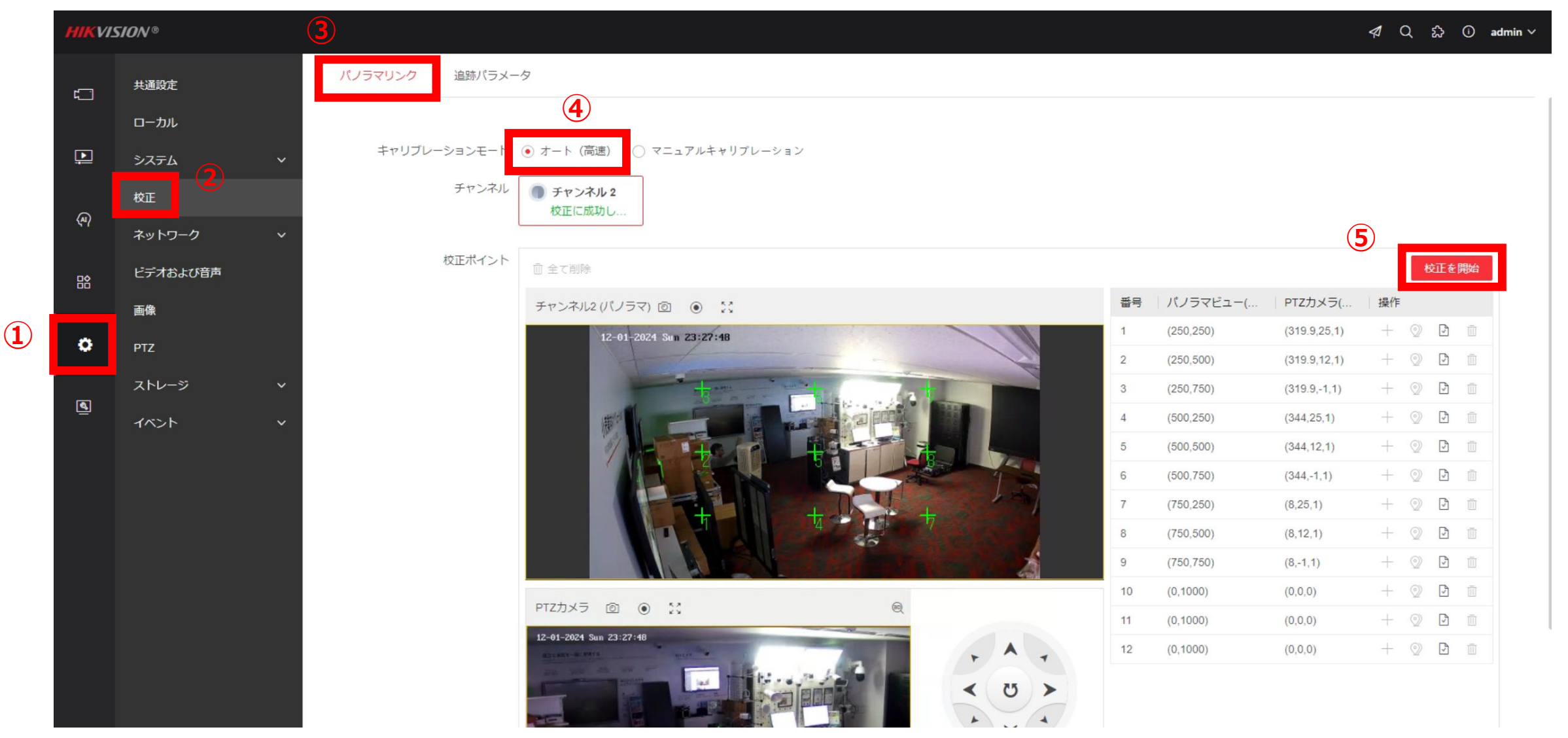

- ・広角レンズとPTZレンズの座標関係をリンクさせます。
- ・設定画面を開き『校正』をクリックする。"パノラマリンク"タブを押下します。
- 『〇オート(高速)』を選択し、『校正を開始』をクリックします。

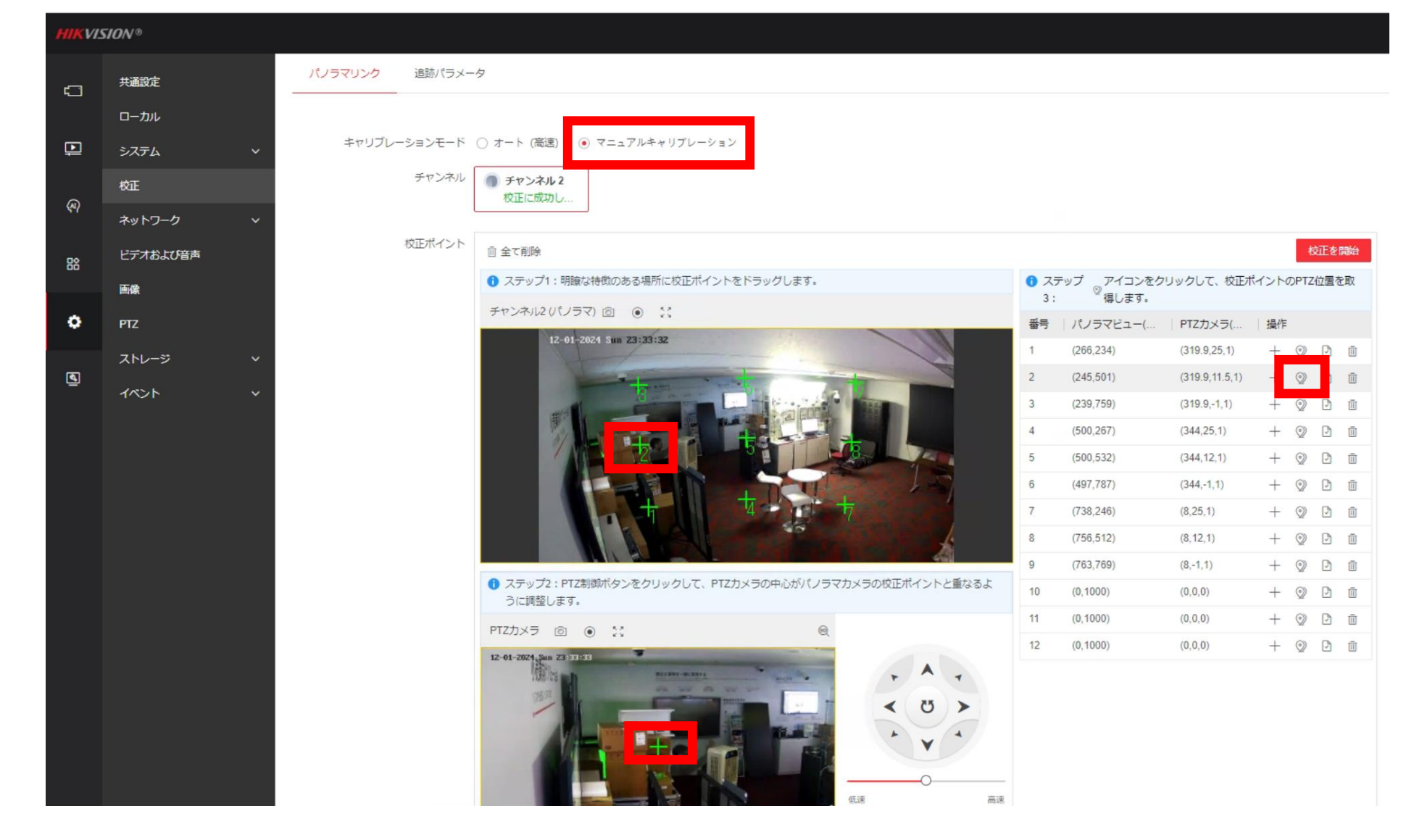

- ・もし、オート設定でうまくいかない場合は"マニュアルキャリブレーション"で設定します。
- 画面上部の広角レンズの"+"の位置と、画面下部のPTZレンズの"+"の位置が一致するように 調整を行います。

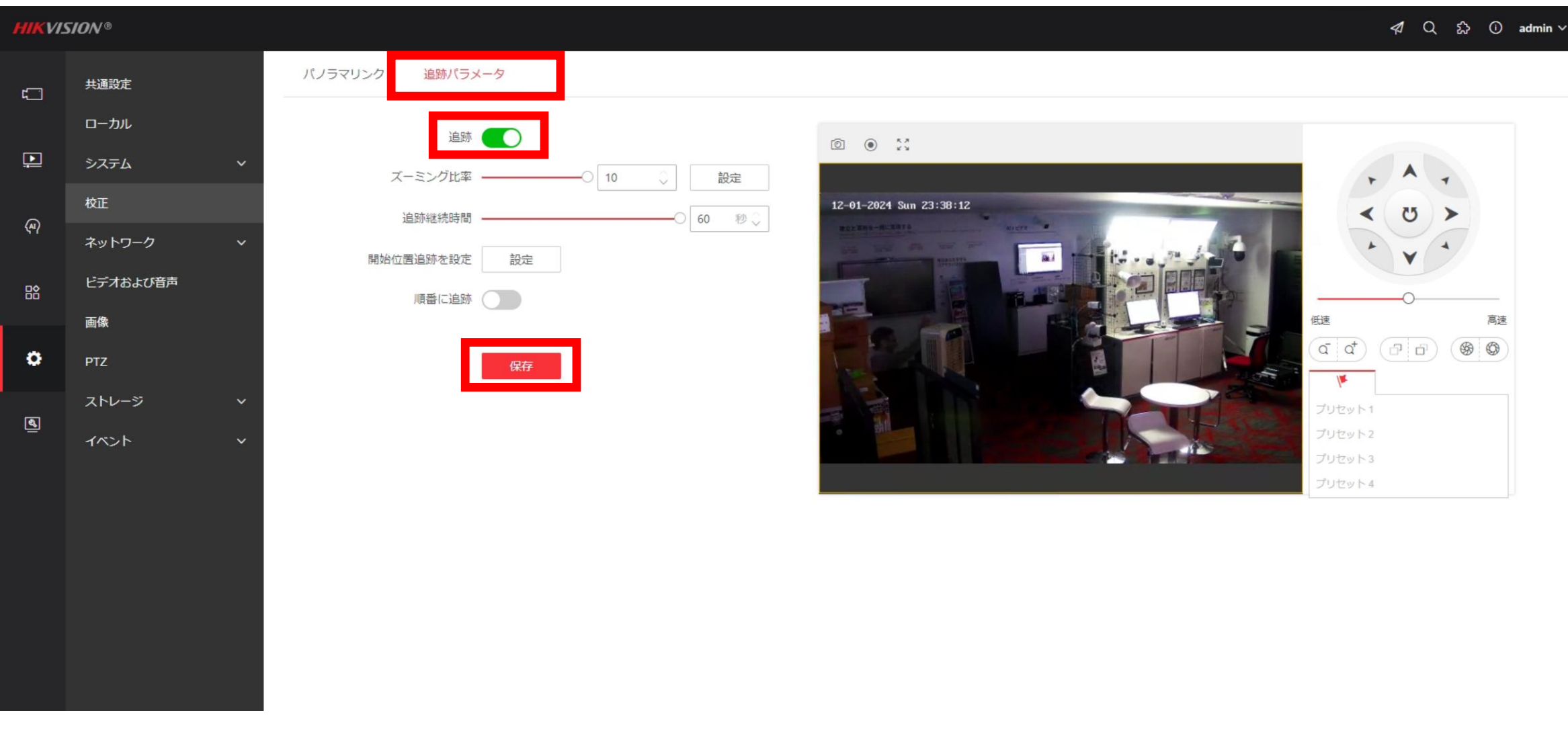

- ・"追跡パラメータ"タブをクリックする。追跡のスライドボタンを"有効"にします。
  - どの程度、スームアップするのかズーム比率を調整します。
  - また、被写体を何秒追跡するのか"継続時間"を調整します。
- 設定後は、『保存』ボタンをを押下します。

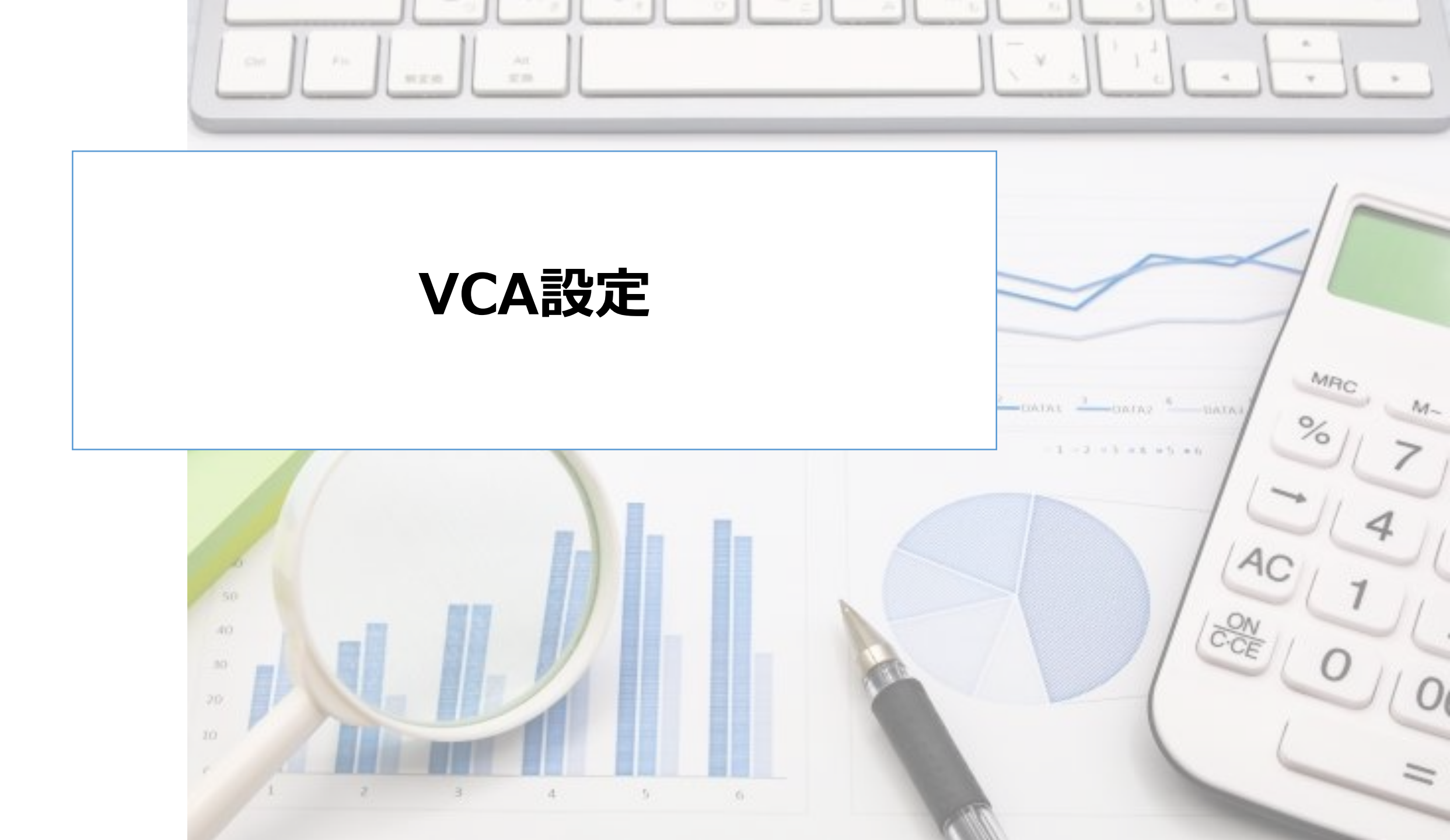

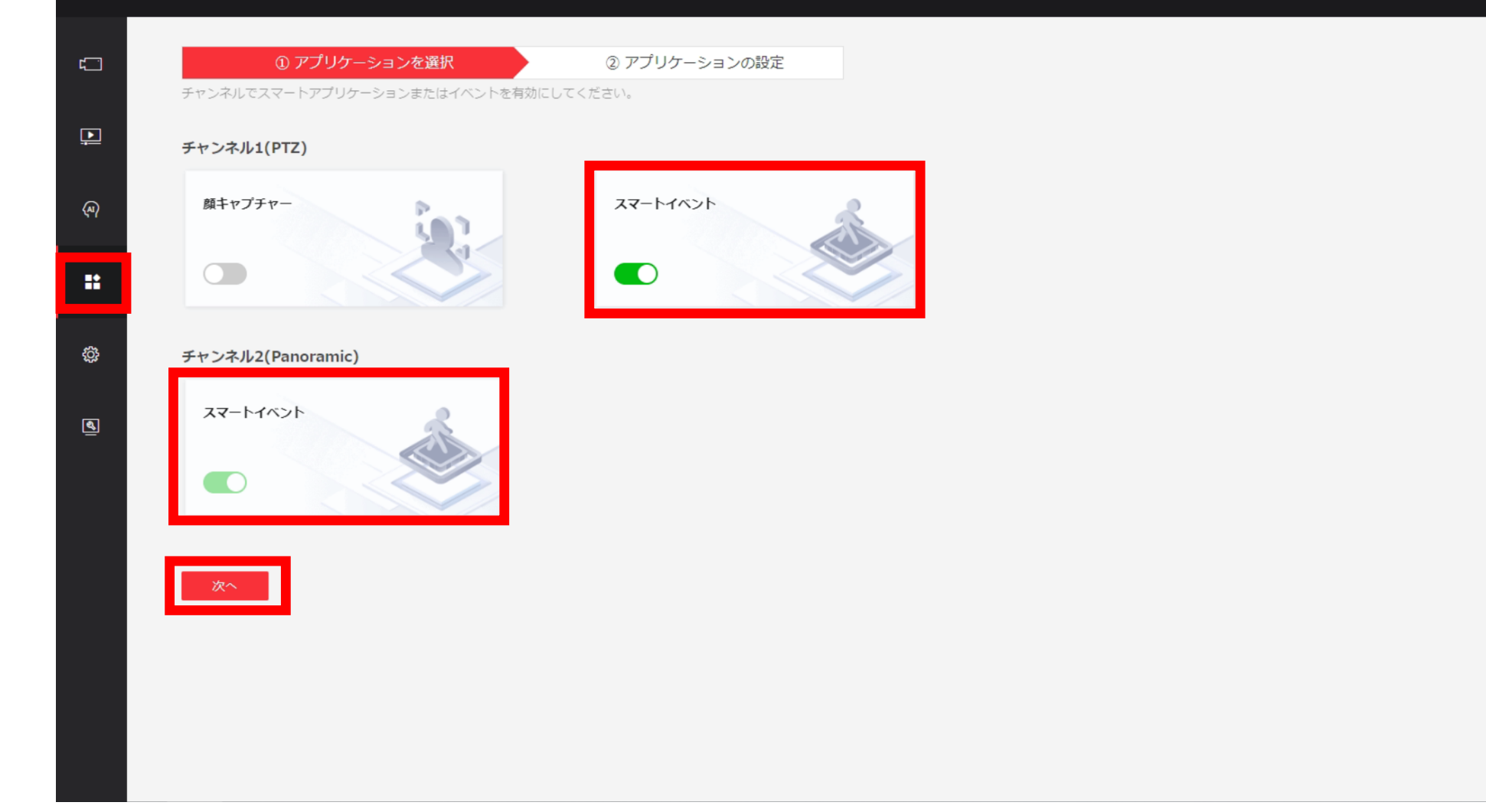

・VCAの設定画面を開き"スマートイベント"が選択されていることを確認します。

| HIKVISION ®                                                                                                    |                           |                                      | 4                                                                                                    |                                                                                                    |
|----------------------------------------------------------------------------------------------------|---------------------------|--------------------------------------|----------------------------------------------------------------------------------------------------|----------------------------------------------------------------------------------------------------|
| <ul> <li>① アブリケーションを選択<br/>スマートアブリケーションまたはイベントの詳細設定を完</li> </ul>                                                                                                    | ② アプリケーションの設定<br>了してください。 |                                      |                                                                                                    |                                                                                                    |
| <ul> <li>○</li> <li>○</li> <li>→</li> <li>→</li></ul> |                           |                                      |                                                                                                    |                                                                                                    |
|                                                                                                    |                           | ・・・・・・・・・・・・・・・・・・・・・・・・・・・・・・・・・・・・ | カ 音声アラーム出力 アラームサーバー 送記<br>第 <u>0</u> 10 (記定)<br>第 <u>60</u> 10 (記定)<br>第<br>一 (10 (記定)<br>第<br>(研存)<br>第<br>(研存) | Image: Control of the second second secon |

・ 先ほど設定済の"追跡パラメータ"は、"一般設定"から設定を行うこともできます。

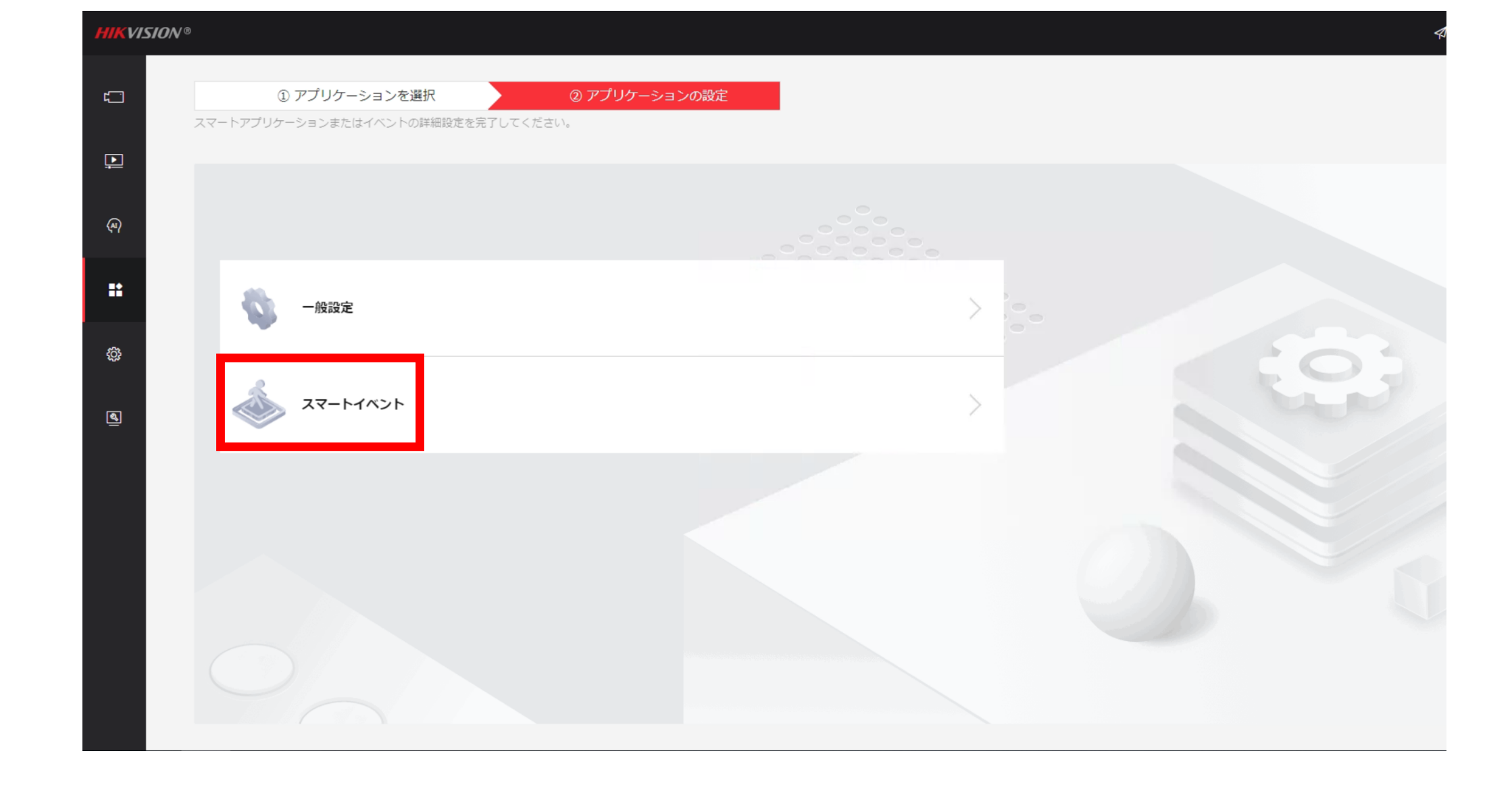

・"スマートイベント"を選択します。

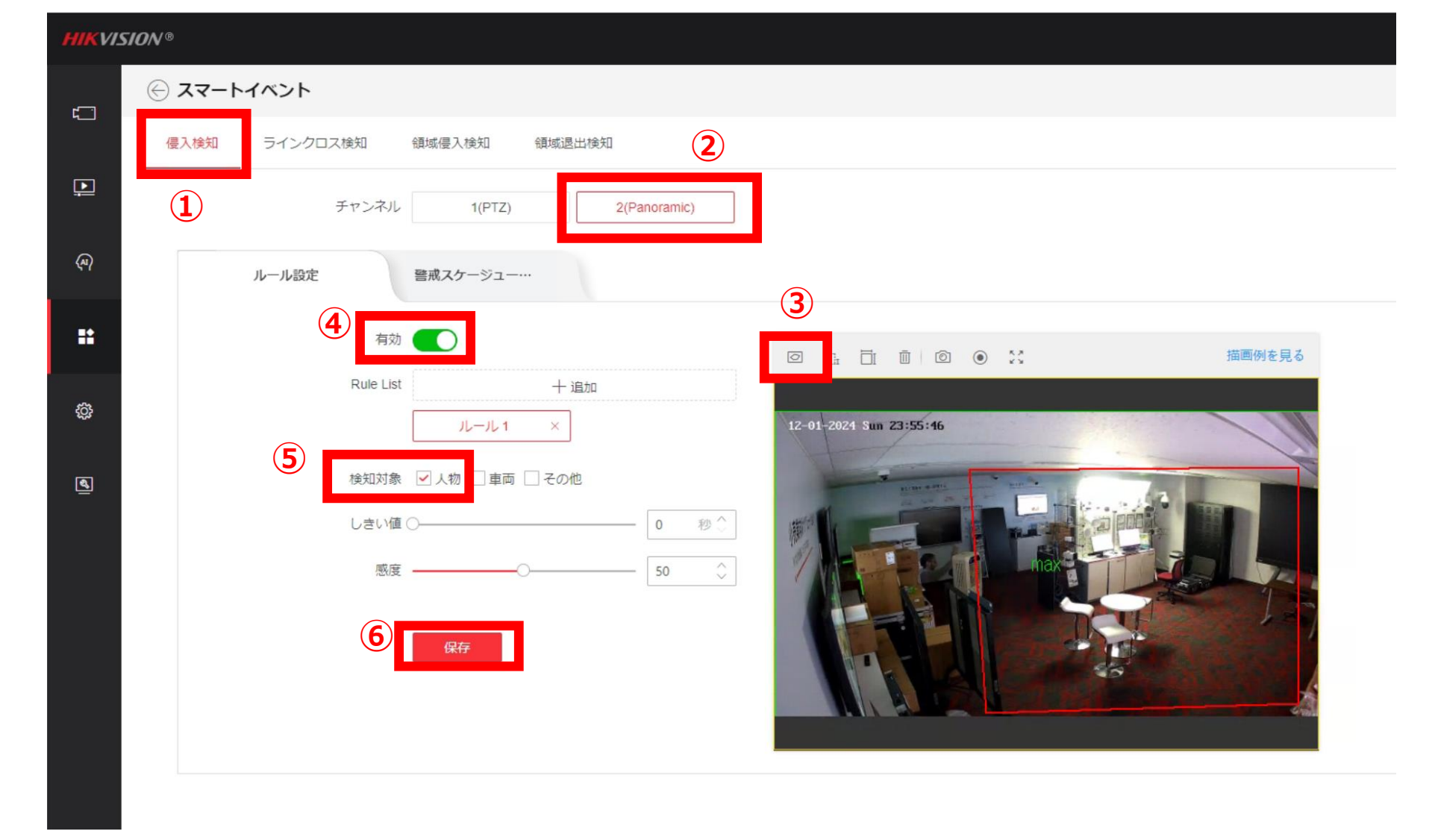

- 今回は、『侵入検知』で追跡を開始するように設定します。
- ・"侵入検知"タブをクリックし、検知エリアを指定します。
- ・スライドボタンを"有効"にします。『保存』ボタンをクリックします。

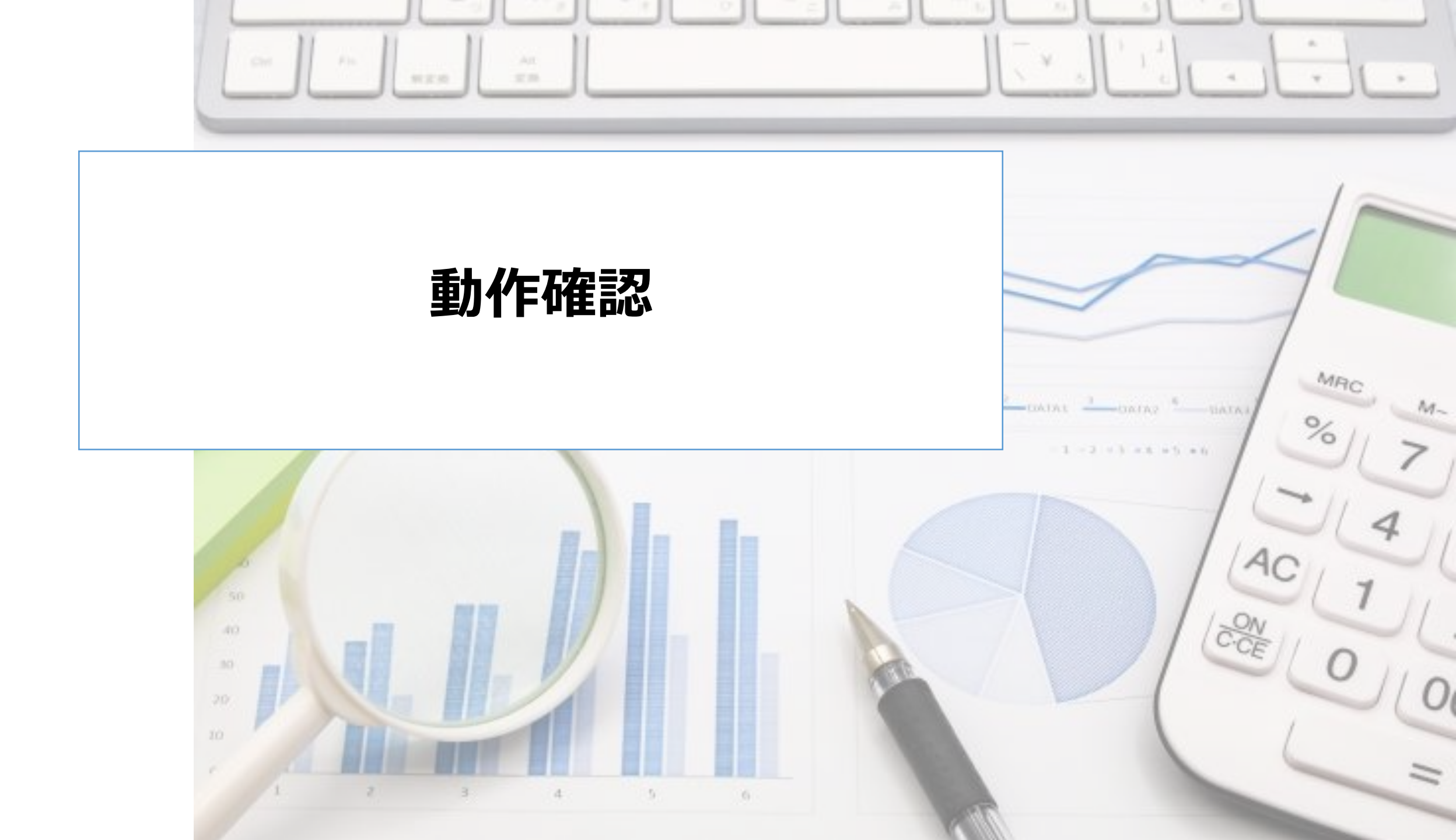

HIKVISION®

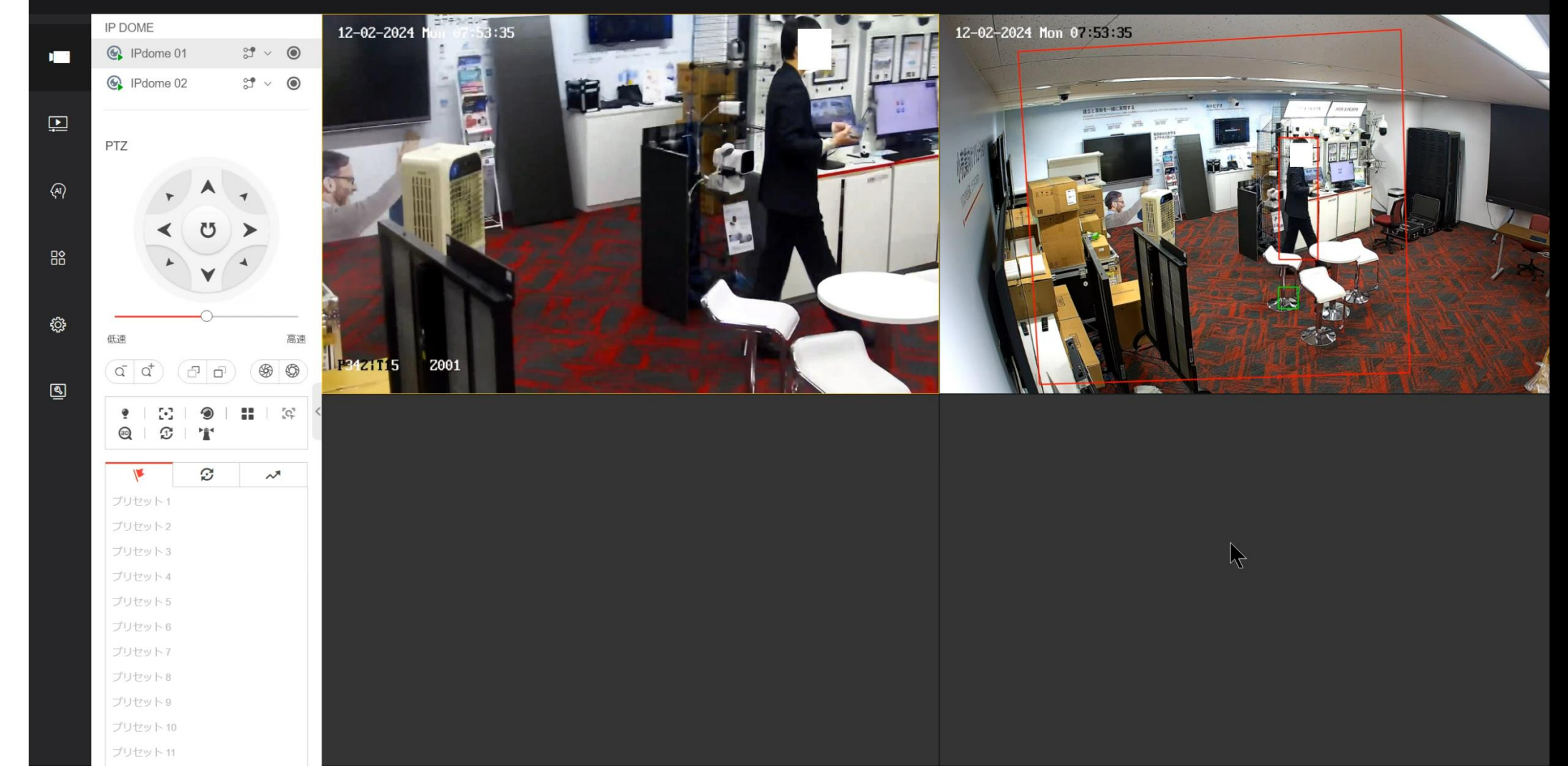

・適切に追跡できることをテストします。